## SFASRPO – Student Registration Permit Override Form

The Student Registration Permit Override form is used to assign term-specific permissions and overrides to a student record. When students receive **Registration Add Errors** on the Add Drop Page in RaiderNet, they may contact the academic department for an override. The department will then enter an override on SFASRPO.

### **Registration Add Errors**

The snapshot below illustrates a **Registration Add Error** in RaiderNet. The student received a "Permission of Department" registration add error while attempting to register for ART2325-001.

| 🗿 Add or Drop Classes - Micros    | oft Intern   | et Explorer              |         |        |         |       |                 |       |                     |                          |          | FX |
|-----------------------------------|--------------|--------------------------|---------|--------|---------|-------|-----------------|-------|---------------------|--------------------------|----------|----|
| File Edit View Favorites Too      | ls Help      |                          |         |        |         |       |                 |       |                     |                          |          |    |
| Ġ Back 🝷 🕥 🕤 🗾 💋                  | 6            | Search 🤺 Favorites       | 0       | 3- 🎍   | D       | -     | 🇱 🐢 🚳           |       |                     |                          |          |    |
| Address 🕘 http://mtsu65.mtsu.edu: | 9040/pls/TES | T/bwckcoms.P_AddFromSear | ch1     |        |         |       |                 |       |                     | 💙 ラ Go                   | Links »  | •1 |
|                                   |              |                          |         |        |         |       |                 |       |                     |                          |          | 1  |
| Status                            | Action       |                          | CRN     | Subj   | Crse    | Sec   | Level           | Cred  | Grade Mode          | Title                    |          |    |
| Web Registered on Mar<br>20, 2007 | None         | ~                        | 83532   | MATH   | 1530    | 008   | Undergraduate   | 3.000 | Standard<br>Letter  | Applied Sta              | atistics |    |
| Registered on Mar 22,<br>2007     | None         | ~                        | 86074   | ENGL   | 1010    | 999   | Undergraduate   | 3.000 | Includes N<br>Grade | Expository               | Writing  |    |
| Registered on Apr 03,<br>2007     | None         | ~                        | 85915   | ART    | 1030    | R50   | Undergraduate   | 3.000 | Standard<br>Letter  | Art Apprec               | iation   |    |
| Registered on May 08,<br>2007     |              |                          | 80105   | FOED   | 2110    | 010   | Undergraduate   | 3.000 | Standard<br>Letter  | Educationa<br>Psychology | il<br>7  |    |
| ጰ Registration Add Err            | ors          |                          |         |        |         |       |                 |       |                     |                          |          |    |
| Status                            | CRN          | Subj Crse Sec Lev        | /el     | с      | red (   | Grade | Mode Title      |       |                     |                          |          |    |
| Permission of Departmen           | t 80438      | ART 2325 001 Un          | dergrad | uate 3 | .000 \$ | Stand | ard Letter Type | graph | ic Design           |                          |          |    |
|                                   | 4            |                          |         |        |         |       |                 |       |                     |                          |          |    |
| Add Classes Worksh                | eet          |                          |         |        |         |       |                 |       |                     |                          |          |    |
| CRNs                              |              |                          |         |        |         |       |                 |       |                     |                          |          |    |
|                                   |              |                          |         |        |         |       |                 |       |                     |                          |          |    |
| Submit Changes                    | Class        | Search Reset             |         |        |         |       |                 |       |                     |                          |          |    |
|                                   |              |                          |         |        |         |       |                 |       |                     | Inter                    |          |    |
|                                   |              |                          |         |        |         |       |                 |       |                     | Turcei                   | net      | _  |

### Registration Errors that can be overridden on SFASRPO:

- 1. CLASS-class restriction (JR, SR, etc),
- 2. COLL-college restriction (BU, RODP, etc.),
- 3. CREQ-co-requisite required; enroll in both courses at same time (Coreq\_BIOL 1031 REQ),
- 4. DEGR-degree restriction (BBA, MA, etc.),
- 5. MAJR-major restriction (ACTG, BIOL, etc.),
- PREQ-prerequisites (PREQ and TEST SCORE) This could be course prerequisites, prescribed course prerequisites, admission to teacher education, candidacy required, and/or honors eligibility required.
- 7. PROG-program restriction (BA-FOLAFREN, MS-HUSC-NUFO, etc.)
- 8. **SPEC-**department permission; Classes entered on SSASECT requiring (DP) department permission.
- 9. **TIME**-time conflict; The time conflict override will allow departments to approve any time conflicts involving their courses without having to notify the Scheduling Center.
- 10. **RES**-overrides class, degree, major, and program. Use this when the student receives more than one of these errors.
- 11. **ENRL**-closed class; Overrides maximum enrollment. Before issuing check your actual enrollment in relation to the room capacity. If the course is part of a cross list group, the Scheduling Center may need to adjust the group maximum enrollment on SSAXLST.

NOTE: All overrides are defined by Records & Scheduling staff on SFAROVR.

Most overrides will not overbook classroom capacity **UNLESS** the department has increased the maximum enrollment of the course higher than the room capacity. **DO NOT SET YOUR MAXIMUM ENROLLMENT GREATER THAN THE CAPACITY OF THE CLASSROOM.** The ENRL override is the only override that allows registration in a closed course. Before entering the ENRL override, check your actual enrollment in relation to the room capacity. Departmental staff members should self-monitor based on past drop/add history for a particular course taking into consideration the meeting time of the class (prime time), the size of the class, and the fact that available space will be very tight this fall.

Please do not overbook classrooms. If you overbook a classroom, we may not have another room available. Students would need to be dropped from the section to bring the class into fire code compliance. This is unfair to the students and could cause eligibility problems for lottery and scholarships.

You may run a Banner job submission program to monitor overbooking--SZRCLEN. Room capacity may be viewed on the Webviewer or on SZRCLEN in Banner.

### Registration Errors that cannot be overridden on SFASRPO:

**Level** –this means that an undergraduate student is attempting to register for a graduate course. Undergraduates who wish to take graduate courses must seek approval from the graduate office. A completed form with signatures is required. A copy of the form or e-mail should be sent to the Scheduling Center. The Scheduling Center can override a LEVEL message on SFAREGS only if approval is granted by the College of Graduate Studies. Scheduling Center should never override a LEVEL error message with "Y" or "A" unless approval from the Graduate Office.

**Maximum Hours-** this means that student has reached maximum hours allowed for registration—needs overload approval. The dean's staff may adjust the maximum hours on SFAREGS or upon approval from the Dean's office, the Scheduling Center can adjust the hours in the second block of SFAREGS for overload situations. If a student's maximum hours value is set at 11.99 for undergraduates or 8.99 for graduates, do not adjust the maximum hours. This means that the student has not provided satisfactory proof of MMR immunizations. Students may only be at part-time status until proof of MMR immunizations is received by Health Services.

### How to enter an override/permit in INB (Internet Native Banner)

The academic department may enter an override in INB Banner. Type SFASRPO in the "Go To" field then click enter. (From any form, you may hit F5 and the direct access "Go To" box will appear. You may then add the form name and hit enter.)

### Access SFASRPO and complete the following steps to assign an override to a student.

- 1. Enter the student's identification number and the appropriate term code in the key block of the form: next block. (200780 = Fall 2007; 200810 = Spring 2008; 200850 = Summer 2008)
- Enter the appropriate code in the permit field of the Student Permits and Overrides block. The permit description auto-populates. If you do not know the permit code, you may search using the drop-down arrow.
- 3. Enter the override information as follows:
  - a. CRN to override a specific section of a class.
  - b. Subject and course number only to enter an override for any section of a course. For instance, PREQ overrides pre-requisites for ENGL 2030 and allows the student to enroll in any section of the course if there are no other error messages. SAVE.

### Detailed Steps: Issuing a Permit or Override on SFASRPO with Examples

**Step 1** – Type student's ID number. If you do not know the student's ID number, search for the student by name. Hit tab and type the student's last name and part of the first name% (the percent sign is a wildcard). Example: Underwood, Te%; hit enter. Names are case sensitive. If only one person matches the search criteria, the name will auto-populate the field.

| 🚳 Oracle Developer Forms Runtime - Web: Open > SFAS         | RPO                  |                    |                       |                |                   |
|-------------------------------------------------------------|----------------------|--------------------|-----------------------|----------------|-------------------|
| Eile Edit Options Block Item Record Query Tools             | Help                 |                    |                       |                |                   |
| 🛯 🖉 📲 🖬 🗖 🗖 🗖 🖓 🗐 🛞                                         | 🛃   📇   📓            | 國 雪神 •             | I 🜐 I 🗁 I 🛞 I 🗶 I     |                |                   |
| ig Student Registration Permit-Override SFASRPO 7.0         | (TEST) 00000000      |                    |                       |                | 866665 <b>⊻</b> × |
|                                                             |                      |                    |                       |                |                   |
| ID: Te%                                                     |                      | Teri               | n: 200780 🛡 Fall Term | 2007           |                   |
|                                                             |                      |                    |                       |                |                   |
| Student Permits and Overrides                               | Co                   | urse               |                       |                |                   |
| Permit CRN                                                  | Subject Nu           | mber Section       | User                  | Activity Date  |                   |
|                                                             | ╴└┛╴┌─╵              |                    |                       |                |                   |
|                                                             |                      |                    |                       |                | Ê                 |
|                                                             |                      |                    |                       |                |                   |
|                                                             |                      |                    |                       |                |                   |
|                                                             |                      |                    |                       |                | ۲                 |
|                                                             |                      |                    |                       |                |                   |
|                                                             |                      |                    |                       |                |                   |
| Student Schedule                                            |                      |                    |                       | Bogin End      |                   |
| CRN Term Subject Number Section                             | Available Wa         | itlisted Mon Tue   | Wed Thu Fri Sat Sun   | Time Time      |                   |
|                                                             |                      |                    |                       |                | <b></b>           |
|                                                             |                      |                    |                       |                |                   |
|                                                             |                      |                    |                       |                |                   |
|                                                             |                      |                    |                       |                | 1                 |
|                                                             |                      |                    |                       |                |                   |
|                                                             |                      |                    |                       |                |                   |
|                                                             | <u>د ا</u>           |                    |                       | Ð              |                   |
|                                                             |                      |                    |                       |                |                   |
|                                                             |                      |                    |                       |                |                   |
|                                                             |                      |                    |                       |                | •                 |
|                                                             |                      |                    |                       |                | )                 |
|                                                             |                      |                    |                       |                |                   |
| Name: Enter a name Last First Middle and press enter or tab | Jse the wildcard "%" | " if needed        | in the second second  | 0.00           |                   |
| 😸 Staht 💛 🕲 🖤 🖉 🖆 mtsu4.mtsu.edu (1) [                      | 😑 3 Internet E       | xplorer 👻 🙆 Permit | s Overrides 2 Mic     | osoft Office • | 11:10 AM          |

If more than one student matches the search criteria, a search screen will appear (Test, T% entered). The number of students that match the criteria will appear next to the drop down menu. Click the down arrow in the drop down menu and search for the student. Click on the correct student, and their name will appear along with their ID number on the form.

| 📓 Oracle Developer Forms Runtime - Web: Open > SFASRPO                                                                                                    |            |
|----------------------------------------------------------------------------------------------------|------------|
| File Edit Options Block Item Record Query Tools Help                                                                                                    |            |
| - 🕞 🔊 📄 🖻 🛥 i 🎓 🍞 i 🎯 📾 😢 i 🕰 i 🕾 i 😣 i 🕾 i 🕾 i 🖓 i 🌾 i 🗇 i 🖉 i 🗴                                                                                                    |            |
| student Registration Permit-Override SFASRPO 7.0 (TEST)                                                                                                    | ≚ ×        |
| ID:<br>Student Permits and Overrides<br>Permit<br>Ret, Theodore Roosevel: ADD<br>Test, Tiny Mae M03031276<br>Test, Tiny Mae M03031764<br>Test, Victor Ray M03030348<br>Search Results:<br>TEST2, VISA M03030549<br>Search Results:<br>TEST2, VISA M03030549<br>Person Search Detail:<br>Reduce Search By<br>Person Search Detail:<br>Reduce Search By<br>Person Search Criteria then press Execute Query or select button to reduce search.<br>City:<br>Student Schedule<br>Pert of<br>CRN Term Su<br>TID or Postal Code:<br>Name Type:<br>Press Enter Query or select button to clear search.<br>(d)<br>Person Search Detail:<br>Person Search Detail:<br>Person Search |            |
| LID Press LIST for valid U/S                                                                                                    |            |
| 💏 Start 💫 🕲 💯 🖀 mtsu4.mtsu.edu (1) [ 🖉 3 Internet Explorer 🗸 🗁 Permits Overrides 🛛 💆 2 Microsoft Office 🤜 🔍                                                                                                    | 📭 11:12 AM |

**Step 2** – Enter term; next block. The student's schedule will auto-populate.

| Oracle Developer Forms Runtime - Web: C File Edit Options Block Item Becord Que     (금 양 급 / 과 속 홈 홈 후 ( ) 왕 [ ]     Student Registration Permit-Override SFA                                                                                                    | Open > SFASRPO<br>ery Tools Help<br>20 @ ∞ ( | a) (字 字 (《 ( 金 )                                                                                                    | · ⊉ · © · X                                                                                                    | ■■                                |
|----------------------------------------------------------------------------------------------------|----------------------------------------------|----------------------------------------------------------------------------------------------------|----------------------------------------------------------------------------------------------------|-----------------------------------|
| ID: M03031754 Test, Tiny M. Student Permits and Overrides Permit                                                                                                    | CRN Subject N                                | Course<br>lumber Section                                                                                                    | User                                                                                                    | Activity Date                     |
| Student Schedule           Part of Course           CRN         Term Subject Number           80105         1         FOED         2110           83532         1         MATH         1530           86074         1         ENGL         1010           85915         R         ART         1030 | Section Available W 010 008 999 -1 99 R50 94 | Aitlisted         Mon Tue Wed T           0         .         .         .         .         .         .         .         .         .         .         .         .         .         .         .         .         .         .         .         .         .         .         .         .         .         .         .         .         .         .         .         .         .         .         .         .         .         .         .         .         .         .         .         .         .         .         .         .         .         .         .         .         .         .         .         .         .         .         .         .         .         .         .         .         .         .         .         .         .         .         .         .         .         .         .         .         .         .         .         .         .         .         .         .         .         .         .         .         .         .         .         .         .         .         .         .         .         .         .         .         .         . | hu     Fri     Sat     Sun     Time       2.     .     .     .     1630     1       2.     .     .     .     0800     0       1.     .     .     .     0650     0       1.     .     .     .     .     .       1.     .     .     .     .     . | End<br>Time<br>930<br>1925<br>745 |
| Registration permit-override code: press LIST for v                                                                                                    | ralid ondes<br>tsu.edu (1) [ 🧭 3 Internet    | t Explorer 🛛 🗕 🔁 Permits Overrid                                                                                                    | es 2 Microsoft Office                                                                                                    | 🔹 🐼 11:13 AM                      |

Step 3 - Double click in the permit field, and a list of codes will display.

|                                                   |                             |                                                    | ,                                                |                                     |                                          |                  | Т           | erm: 200780 Fall Term 2007                                                                                                    |               |
|---------------------------------------------------|-----------------------------|----------------------------------------------------|--------------------------------------------------|-------------------------------------|------------------------------------------|------------------|-------------|----------------------------------------------------------------------------------------------------|---------------|
| Studen<br>Permi                                   | t Permit<br>t               | ts and O                                           | verrides                                         | CRN                                 | Subject                                  | Course<br>Number | Section     | User                                                                                                    | Activity Date |
| 7                                                 |                             |                                                    |                                                  |                                     |                                          |                  |             |                                                                                                    | 11-MAY-2007   |
| Studen                                            | t Schedı                    | ule                                                |                                                  |                                     |                                          |                  | Registratio | n Permit-Override Codes 10000000                                                                                                    |               |
| Studen<br>CRN                                     | t Schedu<br>Part of<br>Term | ule<br>f<br>Subject                                | Course<br>Number                                 | Section                             | Available                                | 9 Waitliste      | Registratio | n Permit-Override Codes ////////                                                                                                    |               |
| Studen<br>CRN<br>80105                            | t Schedu<br>Part of<br>Term | ule<br>f<br>Subject<br>FOED                        | Course<br>Number<br>2110                         | Section                             | Available<br>24                          | e Waitliste      | Registratio | n Permit-Override Codes                                                                                                    |               |
| Studen<br>CRN<br>80105<br>83532                   | t Schedu<br>Part of<br>Term | ule<br>f<br>Subject<br>FOED<br>MATH                | Course<br>Number<br>2110<br>1530                 | Section 010 008                     | Available<br>24<br>39                    | e Waitliste      | Registratio | n Permit-Override Codes ////////<br>Description<br>Campus Pestriction Override                                                                                                    |               |
| Studen<br>CRN<br>80105<br>83532<br>86074          | t Schedu<br>Part of<br>Term | ule<br>f<br>Subject<br>FOED<br>MATH<br>ENGL        | Course<br>Number<br>2110<br>1530<br>1010         | Section<br>010<br>008<br>999        | Available<br>24<br>39<br>-1              | e Waitliste      | Registratio | n Permit-Override Codes 1999/9999<br>Description<br>Campus Restriction Override<br>Classification Restriction Over                                                                              |               |
| Studen<br>CRN<br>80105<br>83532<br>86074<br>85915 | t Schedu<br>Part of<br>Term | ule<br>f<br>Subject<br>FOED<br>MATH<br>ENGL<br>ART | Course<br>Number<br>2110<br>1530<br>1010<br>1030 | Section<br>010<br>008<br>999<br>R50 | Available<br>24<br>39<br>-1<br>94        | e Waitliste      | Registratio | n Permit-Override Codes 33333333<br>Description<br>Classification Restriction Override<br>Classification Restriction Override                                                                   |               |
| Studen<br>CRN<br>80105<br>83532<br>86074<br>85915 | t Schedu<br>Part of<br>Term | ule<br>F<br>Subject<br>FOED<br>MATH<br>ENGL<br>ART | Course<br>Number<br>2110<br>1530<br>1010<br>1030 | Section<br>010<br>008<br>999<br>R50 | Available<br>24<br>39<br>-1<br>94        | e Waitliste      | Registratio | n Permit-Override Codes 33333333<br>Description<br>Campus Restriction Override<br>Classification Restriction Over<br>College Restriction Override<br>Corequisite Overide                        |               |
| Studen<br>CRN<br>80105<br>83532<br>86074<br>85915 | t Schedu<br>Part of<br>Term | ule<br>F<br>Subject<br>FOED<br>MATH<br>ENGL<br>ART | Course<br>Number<br>2110<br>1530<br>1010<br>1030 | Section<br>010<br>008<br>999<br>R50 | Available<br>24<br>39<br>-1<br>94        | e Waitliste      | Registratio | n Permit-Override Codes<br>Description<br>Campus Restriction Override<br>Classification Restriction Over<br>College Restriction Override<br>Correquisite Overide<br>Degree Restriction Override |               |
| Studen<br>CRN<br>80105<br>83532<br>86074<br>85915 | t Schedu<br>Part of<br>Term | ule<br>Subject<br>FOED<br>MATH<br>ENGL<br>ART      | Course<br>Number<br>2110<br>1530<br>1010<br>1030 | Section<br>010<br>008<br>999<br>R50 | Available<br>24<br>39<br>-1<br>94        | e Waitliste      | Registratio | n Permit-Override Codes ////////////////////////////////////                                                                                                    |               |
| Studen<br>CRN<br>80105<br>83532<br>86074<br>85915 | t Schedu<br>Part of<br>Term | ule<br>f<br>Subject<br>FOED<br>MATH<br>ENGL<br>ART | Course<br>Number<br>2110<br>1530<br>1010<br>1030 | Section<br>010<br>008<br>999<br>R50 | <b>Available</b><br>24<br>39<br>-1<br>94 | e Waitliste      | Registratio | n Permit-Override Codes ////////////////////////////////////                                                                                                    |               |

**Step 4** – Click the code and hit OK.

**Step 5** – Type the Course Ref Number (CRN). The subject, course, and section will auto-populate. **Step 6**– Click on save icon.

**Step 7** – Click the black X to exit this screen. Your email user name will auto-populate in the User field. You must individually override each student in each class. The student is then able to register for the class. Students may view issued permits and overrides in RaiderNet from the Registration menu/Registration Status.

| e Edit View Fav      |                                                                                                    |         |          |         |
|----------------------|----------------------------------------------------------------------------------------------------|---------|----------|---------|
|                      | vorites Tools Help                                                                                         |         |          | _       |
| 🕽 Back 🔹 🕥 -         | 💌 😰 🏠 🔎 Search 🧙 Favorites 🤣 🔗 - چ 🕞 - 🛄 🇱 🥥 🖄                                                             |         |          |         |
| dress 🕘 http://mtsue | 65.mtsu.edu:9040/pls/TEST/bwskrsta.P_RegsStatusDisp                                                        | 💌 🔁 Go  | Links »  | • 🖈     |
| applicable. F        | or graduate students, add the Graduate Level Institutional and Transfer hours. For undergradute students,  | add the | ation, n |         |
| Undergradua          | te Institutional Combined and Transfer Combined hours. This is currently being reviewed for future enhance | ments.  |          |         |
| 🖌 You have n         | o Holds which prevent registration.                                                                        |         |          |         |
|                      |                                                                                                    |         |          |         |
| Your Acade           | mic Standing permits registration.                                                                         |         |          |         |
| 🖌 Your Stude         | nt Status permits registration.                                                                            |         |          |         |
| <u>.</u>             |                                                                                                    |         |          |         |
| Your class for       | registration purposes is Freshman.                                                                         |         |          |         |
| Registration Pe      | ermits and Overrides                                                                                       |         |          |         |
| Permit/Overric       | de CRN Subject Course                                                                                      |         |          |         |
| Permission to R      | egister 80438 ART 2325 Typographic Design                                                                  |         |          |         |
|                      |                                                                                                    |         |          |         |
| Earned Credit        |                                                                                                    |         |          |         |
| _evel                | Type Hours                                                                                                 |         |          |         |
| Jndergraduate        | Institutional 0.000                                                                                        |         |          |         |
| Curriculum Inf       | formation                                                                                                  |         |          |         |
|                      |                                                                                                    |         |          |         |
| Bachelor of Arts     |                                                                                                    |         |          |         |
| Level:               | ,<br>Undergraduate                                                                                         |         |          |         |
| Program:             | BA in English                                                                                              |         |          |         |
| Admit Term:          | Fall Term 2007                                                                                             |         |          |         |
| Admit Type:          | Re-enrolling                                                                                               |         |          |         |
| Catalog Term:        | Fall Term 2007                                                                                             |         |          |         |
| College:             | Liberal Arts                                                                                               |         |          |         |
|                      |                                                                                                    | 🥝 Inte  | rnet     |         |
|                      | 🖉 👿 » 👘 mteusi mteu edu (1) [ 🖉 2. Teternet Eveloper 🚽 🖻 Permite Overvides 🛛 💯 2. Microsoft Office 🖉       |         | C        | 1:20 AM |

### Example of SPEC overrides on SFASRPO for different sections of same course:

| 🛎 Oracle Developer Forms Runtime - Web: (         | Open > SFASRPO                  |                   |                   |                                         |                           |
|---------------------------------------------------|---------------------------------|-------------------|-------------------|-----------------------------------------|---------------------------|
| Eile Edit Options Block Item Record Qu            | iery <u>T</u> ools <u>H</u> elp |                   |                   |                                         |                           |
|                                                   | 😰 🗟 🕺 í 🗛 í 📇                   |                   | [∉[⊕]@[(          | 🕲 🗆 🗙                                   | )                         |
| 🙀 Student Registration Permit-Override SF/        | ASRPO 7.0 (TEST) 2000           |                   |                   | 000000000000000000000000000000000000000 | 000000000000000000000 ⊻ × |
|                                                   |                                 |                   |                   |                                         |                           |
| ID: M03031754 Test, Tiny M.                       |                                 |                   | Term: 200780 💌    | Fall Term 2007                          |                           |
|                                                   |                                 |                   |                   |                                         |                           |
| Student Permits and Overrides                     |                                 | Course            |                   |                                         |                           |
| Permit                                            | CRN Subject                     | Number Section    | Us                | er                                      | Activity Date             |
|                                                   |                                 |                   |                   |                                         |                           |
| SPEC Permission to Register                       | 80438 ART                       | 2325 001          |                   |                                         | 11-MAY-2007               |
| Permission to Register                            | 00439 ART                       | 2325 002          |                   |                                         | 11-MAY-2007               |
|                                                   |                                 |                   |                   |                                         | 11 MAY 2007               |
|                                                   |                                 |                   |                   |                                         |                           |
|                                                   |                                 |                   |                   |                                         |                           |
| Children Cale dala                                |                                 |                   |                   |                                         |                           |
| Part of Course                                    |                                 |                   |                   | Benin En                                | ł                         |
| CRN Term Subject Number                           | Section Available               | Waitlisted Mon    | Tue Wed Thu Fri : | Sat Sun Time Tim                        | ie 💦                      |
|                                                   | 010                             |                   |                   | 1620 1020                               |                           |
| 80438 1 APT 2325                                  | 001 13                          |                   |                   | 1120 1425                               |                           |
| 83532 1 MATH 1530                                 | 008 39                          |                   |                   | 0800 0925                               | 5                         |
| 86074 1 ENGL 1010                                 | 999 -1                          | 0 2.              |                   | 0650 0745                               | 5                         |
| 85915 R ART 1030                                  | R50 94                          | 0                 | o. o. o. o.       |                                         |                           |
|                                                   |                                 |                   |                   |                                         |                           |
|                                                   | •                               |                   |                   |                                         | D                         |
|                                                   |                                 |                   |                   |                                         |                           |
|                                                   |                                 |                   |                   |                                         |                           |
|                                                   |                                 |                   |                   |                                         | ۲                         |
| ·                                                 |                                 |                   |                   |                                         |                           |
| Registration permit-override code: press LIST for | valid codes                     |                   |                   |                                         | D                         |
| 🛃 start 👘 🍅 🗭 🖉 🚆 mtsu4.r                         | ntsu.edu (1) [ 🦉 3 Inte         | rnet Explorer 🔷 🗧 | Permits Overrides | 2 Microsoft Office                      | - ( 🐢 11:22 AM            |

### Tips and Reminders:

### DO NOT OVERRIDE Honors Course Sections

Course sections offered for honors credit are identified with an "H" in the section number. Only the College of University Honors may override honors course sections on SFASRPO. When issuing overrides for any section of a course, please use caution. For instance, you should not issue a PREQ override for COMM 2200 (subject and number only) on SFASRPO because this will override the honors sections of COMM 2200, as well.

In other words, a PREQ override entered on SFASRPO may override not only the course prerequisites but the prescribed course (r/d prerequisites), honors requirement, candidacy requirement, or teacher education requirement.

Permits do not expire and will not be purged for non-payment.

If you wish to maintain a record of permits issued, you should select PRINT from the shortcut bar after saving the transaction.

Do not overwrite existing permits unless it is section specific (see Modifying a Permit). Always add a new permit to the first available blank permit field. Use the down arrow key to navigate from field to field in a block.

Actual enrollment in the course will not reflect the override until a student adds the class.

One override or permit may not allow registration. Requirements of the course may be such that an override must be issued to override major restrictions and prerequisites. In this case, two overrides must be entered; MAJR and PREQ.

# PLEASE DO NOT PERMIT OR OVERRIDE A STUDENT IN A COURSE OUTSIDE YOUR DEPARTMENT OR AUTHORITY.

#### SZROVER

(Run this job in Banner INB to find out who entered an override)

- From the General Menu, in the "Go To" box enter: SZROVER (enter)
- GJAPCTL form will open (next block)
- Select printer DATABASE (next block)
- Enter parameter values for your search:
  - 1. Always enter a term (200780 = Fall 2007; 200810 = Spring 2008; 200850 = Summer 2008)
  - 2. ROVR Code = you may enter a specific override code, i.e. SPEC for department permission.
  - 3. CRN (course reference number/call number) is optional; Enter if you want to find out who entered an override for a specific CRN.
  - 4. Enter course subject code (optional)
  - 5. Enter course number (optional); If you want to see who has issued overrides for all sections of a specific course, you may want to enter the subject code and course number.
  - 6. Sequence number = course section number. Enter H% to search for all honors sections, L% to search for all Learning Communities, R% to search for all RODP courses, etc.
  - 7. User = User's email minus @mtsu.edu. This is the person who entered the override.
  - 8. From Activity Date and To Activity Date: Enter From and To Activity Date if you are looking for a particular date range. For instance, all the overrides entered the past week.
- Next Block
- Submit and Save
- Click on Options menu
- Click review output
- Click on inverted triangle on file name field. Double click on .lis file in log to view report.
- Click on Options menu again then click on Show Document to display report in a browser.

#### **Modifying Permits and Overrides**

To modify a section specific permit/override, remove the CRN, enter the new CRN and SAVE. For instance, a permit was issued for a section that has since been cancelled. The activity date and user ID will be updated, if applicable.

| Student Rev<br>Die Edit Opt                                   | loper Forms Runtin<br>ons Block Item<br>Prain Ref Ref I<br>pistration Permit-O<br>1031754 Test, Ti | me-Web: Open -SFASRB<br>Becord Query Iools He<br>Tools II (20) (10) (20)<br>werride SFASRPO 7.0 (T<br>ny M. | ro<br>Palp<br>Pal Pal Ra Ra F<br>EST) XXXXXXXXXXXXXXXXXXXXXXXXXXXXXXXXXXXX | 按                                          | © ∣ X<br>Fall Term 2007                                                                                                    |                                       |
|---------------------------------------------------------------|----------------------------------------------------------------------------------------------------|----------------------------------------------------------------------------------------------------|----------------------------------------------------------------------------|--------------------------------------------|----------------------------------------------------------------------------------------------------|---------------------------------------|
| Student  <br>Permit<br>SPEC                                   | Permits and O                                                                                      | verrides CRN egister B0439                                                                                  | Course<br>Subject Number<br>ART 2325                                       | Section U<br>002 CKIRCHNE<br>CKIRCHNE<br>C | Ser                                                                                                    | Activity Date                         |
| Student 1<br>CRN<br>80105<br>80438<br>83532<br>86074<br>85915 | Schedule<br>Part of<br>Term Subject                                                                | Course<br>Number Section<br>2110 010<br>2225 001<br>1530 008<br>1010 999<br>1030 R50                        | Available Waitlister<br>24 0<br>13 0<br>39 0<br>-1 0<br>94 0<br>4 0000000  | d Mon Tue Wed Thu Fri<br>                  | Begin         End           Sat         Sun         Time         Time           .         .         1630         1930           .         .         1120         1425           .         .         0600         0925           .         .         0650         0745           .         .         .         .         . |                                       |
| Registration ne                                               | rmit-override code: or<br>🤤 🞯 👿 🎽                                                                  | ess LIST for valid codes                                                                                    | 😂 3 Internet Explorer                                                      | - 🦳 Permits Overrides                      | 2 Microsoft Office                                                                                                    | • • • • • • • • • • • • • • • • • • • |

#### **Clear versus Remove Function:**

- 1. Clearing a record will remove the record from the current display only.
- 2. The only method by which a permit may be deleted is to RECORD REMOVE the permit from the student's record.
  - a. Choose the permit to be removed by selecting the specific permit.
  - b. The record will be highlighted
  - c. Open the RECORD drop down menu, then select REMOVE from the menu.
  - d. Save changes to complete the transaction.
  - e. Rollback to clear the student's record from display and enter the next student's ID or EXIT to leave the form.

### Caution When Combining Overrides for same Subject/Course

If a permit-override code is assigned to a subject and course number combination that is not associated with a CRN, and a different permit-override code (with a different set of registration error overrides allowed) is assigned to a specific CRN that has the same subject and course number, the logic in the permit-override checking will "combine" the rules in the sense that all of the Y(es) overrides for registration error checking will be combined from both rules.

This will not be a problem if the Y(es) overrides permitted for the specific CRN are the same, or include more Y(es) overrides than the rule associated with the same subject and course number combination. This will be a problem if the Y(es) overrides permitted for the specific CRN are fewer and/or different from the overrides permitted for the same subject and course number combination.

### **Display of Error Messages in Banner**

Error messages in SFAREGS (Registration form) display the first time the user attempts to save a student's registration or the student submits CRNS on the Add Drop page in RaiderNet. As each error is resolved, remaining errors will display. This is the order that Banner displays error messages:

Special Approval Required (DP) department permission required Level Restrictions College Restrictions Degree Restrictions Program Restrictions Major Restrictions Campus Restrictions Class Restrictions Repeat Restriction Closed (class is full) Duplicate Courses Time Conflicts Prerequisites Corequisites Max Hours